## PASSO A PASSO PARA A SUBMISSÃO DE RESUMOS EXPANDIDOS

# 1º SEMINÁRIO RESTAURA MANTIQUEIRA

OPORTUNIDADES, DESAFIOS, ENSINO E Extensão na década da restauração 1 - Acesse o link para submeter o resumo:

https://restauramantiqueira.ifsuldeminas.edu.br/index.php/seminario\_publicacoes/login\_

2 – Não é usuário, registre-se no site:

Cadastro Acesso

### Anais do Seminário Restaura Mantiqueira

| Atual | Arquivos | Sobre 👻                          | <b>Q</b> Buscar |
|-------|----------|----------------------------------|-----------------|
|       |          |                                  |                 |
|       |          |                                  |                 |
|       |          | Início / Acesso                  |                 |
|       |          | A                                |                 |
|       |          | ACESSO                           |                 |
|       |          | Usuário *                        |                 |
|       |          |                                  |                 |
|       |          | Senha *                          |                 |
|       |          | Esqueceu a senha?                |                 |
|       |          |                                  |                 |
|       |          | ✓ Mantenha-me conectado          |                 |
|       |          | Acesso                           |                 |
|       |          | Não é um usuário? Registre-se no |                 |
|       |          | site                             |                 |

#### Anais do Seminário Restaura Mantiqueira

| Atual Arquivos | Sobre 👻                 | <b>Q</b> Buscar |
|----------------|-------------------------|-----------------|
|                |                         |                 |
|                |                         |                 |
|                | Início / Cadastrar      |                 |
|                | Cadastrar               |                 |
|                | Dorfil                  |                 |
|                | Nome Práprio *          |                 |
|                |                         |                 |
|                |                         |                 |
|                | Sobrenome               |                 |
|                |                         |                 |
|                | Instituição/Afiliação * |                 |
|                |                         |                 |
|                | País *                  |                 |
|                | ✓                       |                 |
|                |                         |                 |
|                | Acesso                  |                 |
|                | E-mail *                |                 |
|                |                         |                 |
|                | Usuário *               |                 |
|                |                         |                 |
|                | Senha *                 |                 |
|                |                         |                 |
|                |                         |                 |
|                | Repetir senha *         |                 |

Z Sim, eu concordo em ter meus dados coletados e armazenados de acordo com a <u>declaração de privacidade</u>.

□ Sim, eu gostaria de ser notificado(a) de publicações e anúncios novos.

🗌 Sim, eu gostaria de receber solicitações para avaliar submissões para esta revista.

## Anais do Seminário Restaura Mantiqueira

| Atual | Arquivos | Sobre -                                                                                                    | <b>Q</b> Buscar |
|-------|----------|----------------------------------------------------------------------------------------------------|-----------------|
|       |          |                                                                                                    |                 |
|       |          | Início / Registro completo                                                                                                |                 |
|       |          | Registro completo                                                                                                    |                 |
|       |          | Obrigado por se registrar! O que você gostaria de fazer agora?                                                            |                 |
|       |          | <ul> <li><u>Fazer uma Nova Submissão</u></li> <li><u>Editar meu perfil</u></li> <li><u>Continuar Navegação</u></li> </ul> |                 |
|       |          |                                                                                                    |                 |

3 – Após o registro completo das informações, você estará logado.
 Clique em "Sobre" e em "Submissões"

## Anais do Seminário Restaura Mantiqueira

| Atual | Arquivos | Sobre 👻                     |                        | <b>Q</b> Buscar |
|-------|----------|-----------------------------|------------------------|-----------------|
|       |          | Sobre a Revista             |                        |                 |
|       |          | Submissões                  |                        |                 |
|       |          | ç<br>Equipe Editorial       | ção atual              |                 |
|       |          | Declaração de Privacidade a | al                     |                 |
|       |          | Contato                     |                        |                 |
|       |          | Esta revista ainda não pul  | blicou nenhuma edição. |                 |
|       |          |                             |                        |                 |

laravarb 🗸

## 4 – Clique em fazer nova submissão

## Anais do Seminário Restaura Mantiqueira

| Atual | Arquivos | Sobre 👻                                                                                                    | <b>Q</b> Buscar |
|-------|----------|----------------------------------------------------------------------------------------------------|-----------------|
|       |          |                                                                                                    |                 |
|       |          | Início / Submissões                                                                                                    |                 |
|       |          | Submissões                                                                                                    |                 |
|       |          | <u>Fazer nova submissão</u> ou <u>ver suas submissões pendentes</u> .                                                                                                    |                 |
|       |          | Condições para submissão                                                                                                    |                 |
|       |          | Como parte do processo de submissão, os autores são obrigados a verificar a conformidade da submissão em relação a<br>todos os itens listados a seguir. As submissões que não estiverem de acordo com as normas serão devolvidas aos<br>autores. |                 |
|       |          | <ul> <li>A contribuição é original e inédita, e não está sendo avaliada para publicação por outra revista; caso contrário, deve-se justificar em "Comentários ao editor".</li> </ul>                                                             |                 |
|       |          | O arquivo da submissão está em formato PDF.                                                                                                    |                 |

- Selecione uma seção (áreas temáticas do evento).

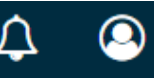

#### Submeter um artigo 1. Início 2. Transferência do manuscrito 3. Inserir metadados 4. Confirmação 5. Próximos Passos Seção Ecologia da Restauração como suporte à prática da Restauração Ecológica Cadeia Produtiva Políticas Públicas e Governança Inclusão e Tecnologias Sociais e prosseguir. Inclusão Produtiva para Restauração Ecológica ação por outra revista; caso contrário, deve-se justificar em Avanços em Estratégias e Técnicas de Restauração Restauração de Ecossistemas Não Florestais Monitoramento, manejo adaptativo, gestão e logística de campo Onde disponível, os URLs para as referências foram fornecidos. O resumo está SEM O NOME DOS AUTORES. O documento segue os padrões de estilo e requisitos descritos em <u>Diretrizes para Autores</u>, na página Sobre a Revista.

## - Selecione as informações:

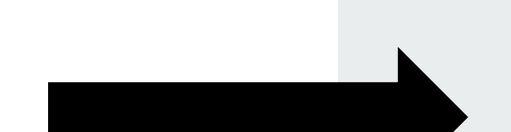

#### Anais do Seminário Restaura Mantiqueira

#### Requisitos para Envio de Manuscrito

Você deve ler e reconhecer que você completou os requisitos abaixo antes de prosseguir.

A contribuição é original e inédita, e não está sendo avaliada para publicação por outra revista; caso contrário, deve-se justificar em "Comentários ao editor".

- O arquivo da submissão está em formato PDF.
- Onde disponível, os URLs para as referências foram fornecidos.
- O resumo está SEM O NOME DOS AUTORES.
- 🗹 O documento segue os padrões de estilo e requisitos descritos em Diretrizes para Autores, na página Sobre a Revista.

#### Comentários para o editor

| C <sub>D</sub> | Û | В | I | U | P | 2 | $\diamond$ | 23 | ÷ |
|----------------|---|---|---|---|---|---|------------|----|---|
|                |   |   |   |   |   |   |            |    |   |

#### Contato de Correspondência \*

Sim, eu gostaria de ser comunicado sobre esta submissão.

#### Aceitar a declaração de direitos autorais

A submissão de resumos expandidos implica plena aceitação pelo autor e pelos coautores da política de direitos autorais abaixo:

Autor e coautores declaram que a obra é de autoria deles e responsabilizam-se por sua originalidade e pelas opiniões nela contidas.

Após aceito e publicado, autor e coautores autorizam o editor a divulgar em mídias e modalidades de escolha do editor.

Autor e coautores mantêm os direitos autorais e concedem à publicação "Restaura Mantiqueira" o direito de primeira publicação, com o trabalho simultaneamente licenciado sob a <u>Licença Creative Commons Attribution</u>, que permite o compartilhamento do trabalho com reconhecimento da autoria e publicação inicial nesta

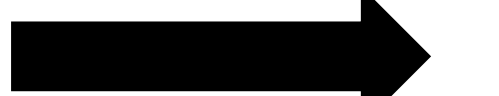

Sim, eu concordo em cumprir os termos da declaração de direitos autorais.

Sim, eu concordo em ter meus dados coletados e armazenados de acordo com a declaração de privacidade.

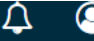

## – Clique nos links

| Anais do Seminário I  | Restaura Ma           | ntiqueira                                               |                            |                              |                    |           | Ĺ | 7 | 0 |
|-----------------------|-----------------------|---------------------------------------------------------|----------------------------|------------------------------|--------------------|-----------|---|---|---|
| ##navigation.backTo## |                       |                                                         |                            |                              |                    |           |   |   |   |
|                       | Submeter<br>1. Início | um artigo<br>2. Transferência do manuscrito             | 3. Inserir metadados       | 4. Confirmação               | 5. Próximos Passos |           |   |   |   |
|                       | Docu                  | imentos                                                 |                            |                              | ##common.          | addFile## |   |   |   |
|                       |                       | #                                                       | #submission.upload.instruc | tions## <u>Enviar arquiv</u> |                    |           |   |   |   |
|                       |                       |                                                         |                            |                              | Salvar e continuar | Cancelar  |   |   |   |
|                       | Submeter<br>1. Início | um artigo<br>2. Transferência do manuscrito             | 3. Inserir metadados       | 4. Confirmação               | 5. Próximos Passos |           |   |   |   |
|                       | Docu                  | mentos                                                  |                            |                              | ##common.ad        | ldFile##  |   |   |   |
|                       | 🔎 tes                 | ste.pdf<br>submission.submit.genre.label## <u>Texto</u> | o do Artigo Outro          |                              | Editar             | temover   |   |   |   |
|                       |                       |                                                         |                            |                              | Salvar e continuar | Cancelar  |   |   |   |

## - Selecione uma opção e clique em salvar

#### ##common.editItem##

#### ##submission.submit.genre.label##

##submission.submit.genre.description##

- Texto do Artigo
- Instrumento de pesquisa
- Materiais de pesquisa
- 🖸 Resultados de pesquisa
- Transcrições
- Análise de dados
- Conjunto de dados
- Textos fonte
- Outros

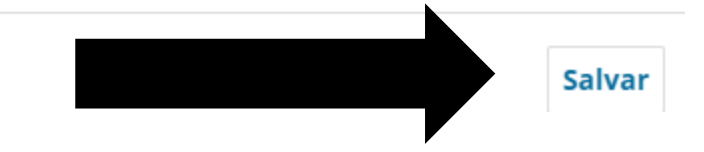

Anais do Seminário Restaura Mantiqueira

##navigation.backTo##

#### Submeter um artigo

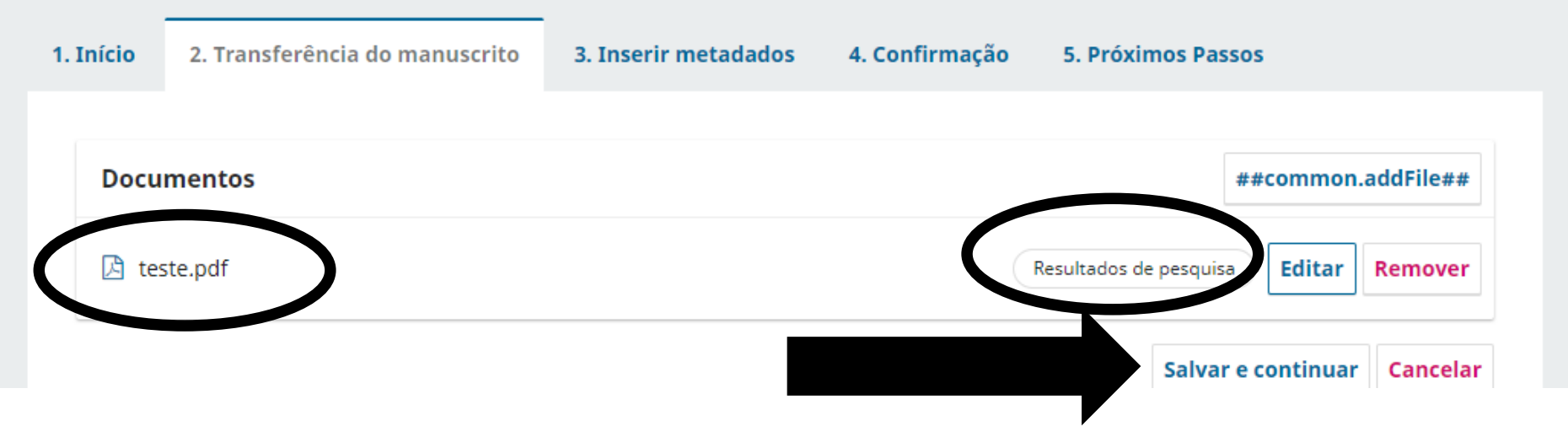

Δ 🥝

Preencha os campos obrigatórios, inclua coautor, se tiver, e clique em salvar e continuar.

| 1. Início 2. Transferência do manuscrito     3. Inserir metadados   4. Confirmação   5. Próximos Passos   Prefixo     Exemplos: Uma(s), A(s), Um, Uns,   Este campo é requerido.   O(s)        Subtítulo     Resumo *     D   B   I   U   I   I   I   I                                                                                                    | Submeter um artigo                                                                                                    |                                                                                                    |
|----------------------------------------------------------------------------------------------------|----------------------------------------------------------------------------------------------------|----------------------------------------------------------------------------------------------------|
| Prefixo       Título *         Exemplos: Uma(s), A(s), Um, Uns,       Este campo é requerido. $O(s)$ Subtítulo         Maintaine       Resumo *         Image: Brain and the state of the state of t                                                                                                    | 1. Início       2. Transferência do manuscrito       3. Inserir metadados       4. Confirmação       5. Próximos Passos                                                                                                 |                                                                                                    |
| Exemplos: Uma(s), A(s), Um, Uns,<br>$O(s)$ Este campo é requerido.         Subtítulo         Resumo *                                                                                                    | Prefixo Título *                                                                                                    |                                                                                                    |
| $Subtítulo$ $Resumo *$ $B I \sqcup ::= ::= x^2 \times_2 O :: :: :: ::::::::::::::::::::::::::$                                                                                                    | Exemplos: Uma(s), A(s), Um, Uns, Este campo é requerido.                                                                                                    |                                                                                                    |
| Resumo *         Image: Boost I and I and I  | Subtítulo                                                                                                    |                                                                                                    |
| Resumo *         Image: Boost Image: Image: Image |                                                                                                    |                                                                                                    |
| 1 1 1 1 1 1 1 1                                                                                                    | Resumo *                                                                                                    |                                                                                                    |
|                                                                                                    | $\textcircled{1} \textcircled{1} \textcircled{1} B I \sqcup \boxminus{1} \boxminus{1} \swarrow{1} \swarrow {2} \swarrow {2} \swarrow {2} \swarrow {2} \swarrow {2} \swarrow {2} \swarrow {2} \blacksquare \blacksquare$ |                                                                                                    |
|                                                                                                    |                                                                                                    |                                                                                                    |
|                                                                                                    |                                                                                                    |                                                                                                    |
|                                                                                                    |                                                                                                    | 1. Início       2. Transferência do manuscrito       3. Inserir metadados       4. Confirmação       5. Próximos Passos         Prefixo       Título * |

| Lista de Coautores |                     |       |                   | Incluir Coautor            |
|--------------------|---------------------|-------|-------------------|----------------------------|
| Nome               | E-mail              | Papel | Contato principal | Nas Listas de<br>Navegação |
| XXXX XXX XXX       | <b>XXXX XXX XXX</b> | Autor |                   |                            |

#### **Refinamentos Adicionais**

#### Palavras-chave

Adicione informações adicionais para sua submissão. Pressione 'Enter' depois de cada termo.

– Finalizar submissão

Anais do Seminário Restaura Mantiqueira

##navigation.backTo##

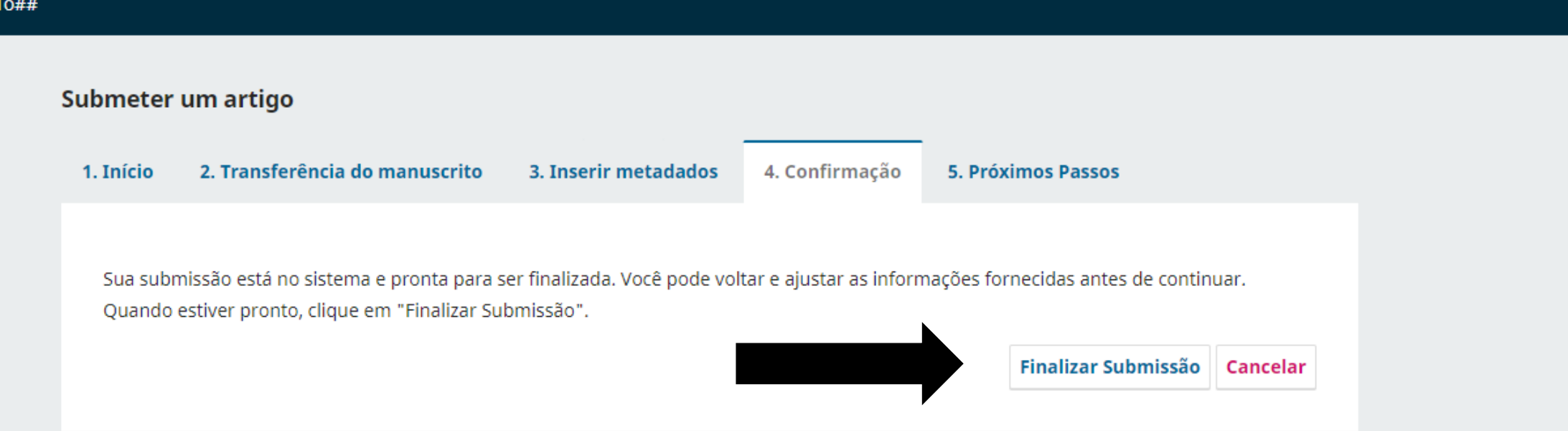

## - Nesta tela é possível revisar a submissão, criar nova submissão e voltar para o painel principal

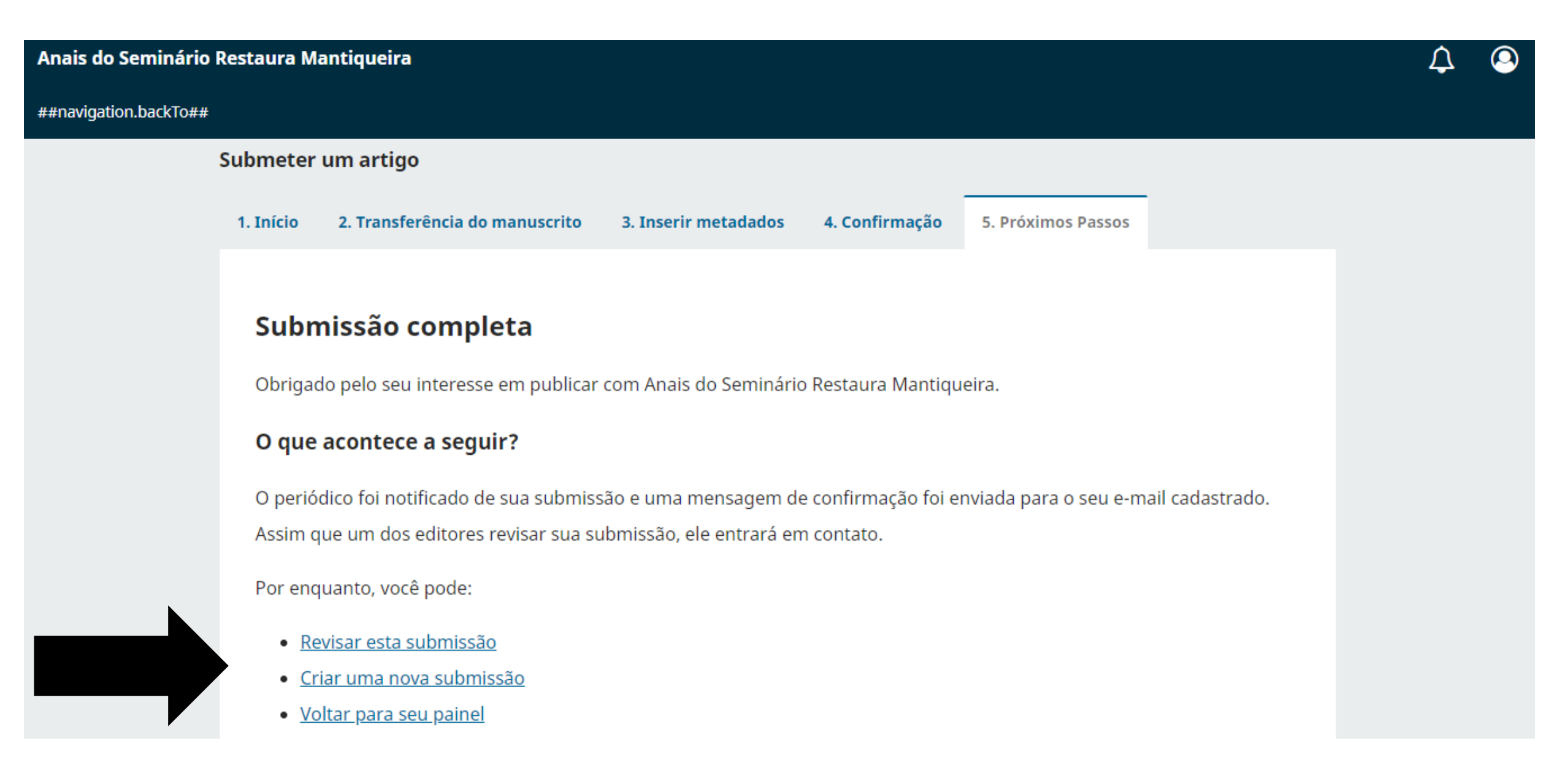